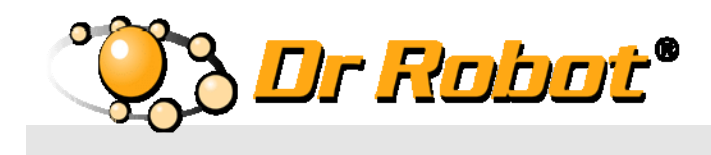

# WiFi Mobile Robot Development Platform with High Resolution Pan-Tilt-Zoom Camera

(X80SV PRO Version)

*X805VP* 

## Quick Start Guide

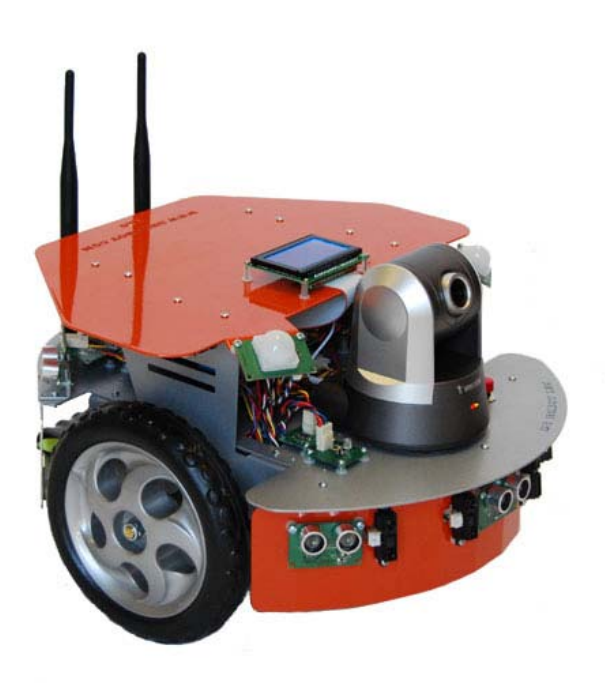

## **WARNINGS**

Do NOT power on the robot before reading and fully understanding the operation procedures explained in this manual.

Neither the robot, nor the program is bug free, accidence could happen; you have to make sure that the robot always maintains a safe distance from people during operation.

The robot should be turn off (i.e. the power switch should be on OFF position) when not in used. Battery should be fully charged before storage. Battery pack should be recharged every two weeks while in storage.

Failure to follow these warnings could cause serious injury or death and/or damage to the robot.

### **Copyright Statement**

This manual or any portion of it may not be copied or duplicated without the expressed written consent of Dr Robot.

All the software, firmware, hardware and product design accompanying with Dr Robot's product are solely owned and copyrighted by Dr Robot. End users are authorized to use for personal research and educational use only. Duplication, distribution, reverse-engineering, or commercial application of the Dr Robot or licensed software and hardware without the expressed written consent of Dr Robot is explicitly forbidden.

## www.DrRobot.com

Contact General:

info@DrRobot.com

Technical Support: <u>support@DrRobot.com</u>

25 Valleywood Drive, Unit 20 Markham, Ontario, L3R 5L9, Canada Tel: (905) 943-9572 Fax: (905) 943-9197

## Table of Contents

| Introduction                             | 5  |
|------------------------------------------|----|
| Key Features                             | 5  |
| Sensors and External Components          | 6  |
| Operation Scenario                       | 8  |
| Software Installation                    | 9  |
| Robot Operations                         | 10 |
| Recharging                               | 13 |
| Open the Sample Source Code              | 13 |
| Further Development & Programming        | 13 |
| Network Connection and Login Information | 14 |
| Network Settings                         | 14 |
| Advanced Network Settings                | 14 |

## Introduction

X80SVP is designed and built on X80Pro robot base, featuring high resolution Pan-Tilt-Zoom camera.

## Key Features

- High resolution Pan-Tilt-Zoom Camera with two-way audio capability
- Two 12V motors with over 550oz.-inch(40kg.cm) torque each
- Fully wireless networked 802.11g
- OS independent application development tools
- Max speed of 75 cm/sec
- 128x64 graphic LCD, Display image , message or sensor data
- Collision detection sensors include 6 Ultrasonic range sensors and 7 IR range sensors
- 2 Pyroelectric Human Motion Sensors
- Comprehensive circuit protection
- Max payload 15 kg (optional 40 kg) with robot weight of 3.5 kg
- Dimension 38cm (L) x 35cm(W) x 28cm (H)
- Extended operating time. 3 hours nominal operation time for each recharging.
- Upgrade options:
  - Vision-landmark base indoor localization (indoor GPS, position/orientation) sensor and the landmarks together provide precise position and direction information covering every inch of the floor.
  - o Laser scanner
  - Power and battery systems for 6 hours operation time are available.

## Sensors and External Components

The figure below illustrates the key functional components you will identify on the outside of X80SVP robot.

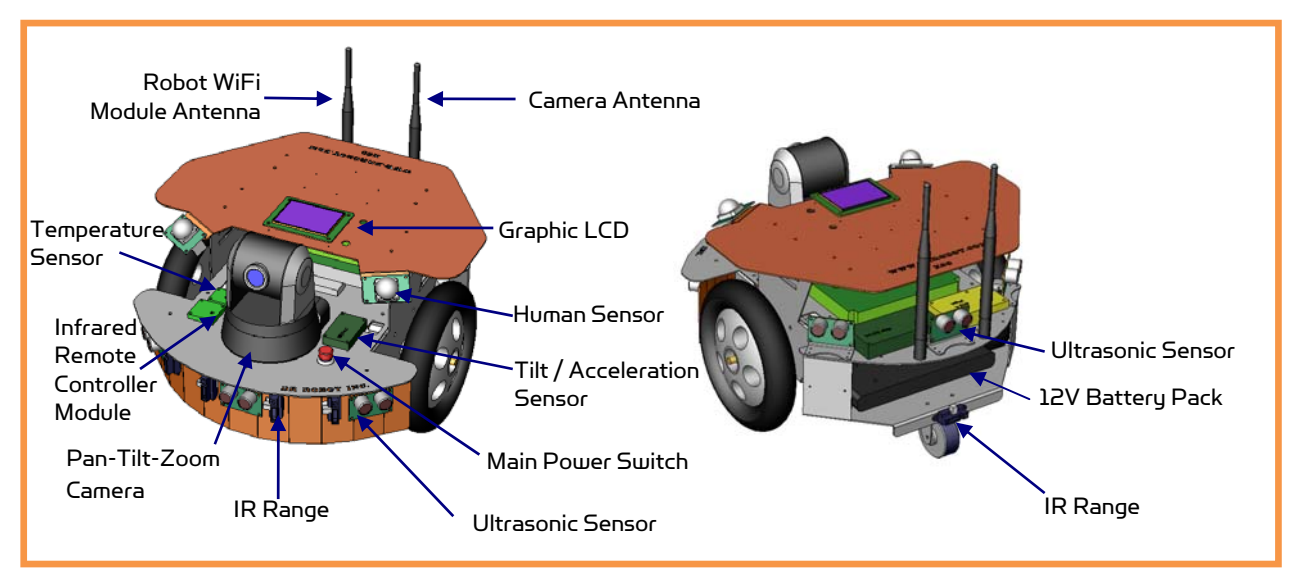

X805VP Overview

The robot comes with 6 ultrasonic range sensors and 7 IR range sensors. These range sensors are for environment detection and collision avoidance.

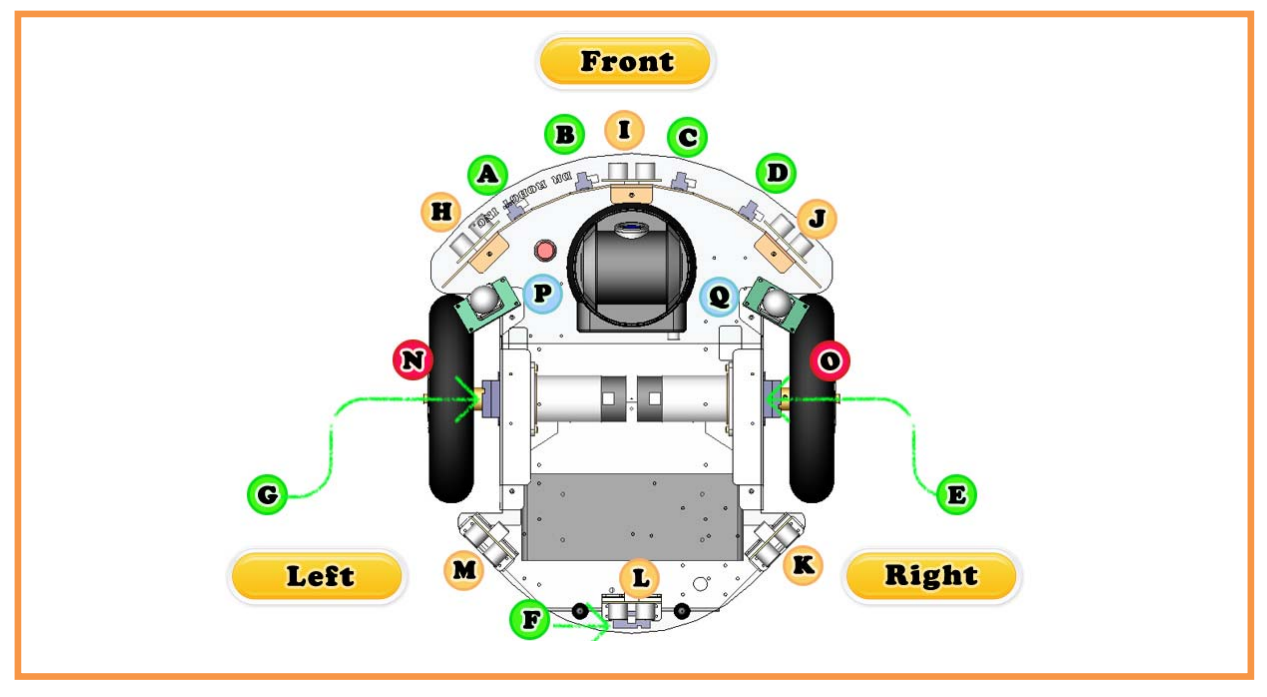

X80SVP Sensor Module Location (Top View)

Copyright © 2001-2013, Dr Robot Inc. All Rights Reserved. www.DrRobot.com

| Sensor Module            | Location                 |  |
|--------------------------|--------------------------|--|
| Ultrasonic #1            | H – Left front           |  |
| Ultrasonic #2            | I – Middle front         |  |
| Ultrasonic #3            | J – Right front          |  |
| Ultrasonic #4            | K – Right middle         |  |
| Ultrasonic #5            | L – Rear                 |  |
| Ultrasonic #6            | M – Left middle          |  |
| Human Sensor #1          | P – Left front           |  |
| Human Sensor #2          | Q – Right front          |  |
| Infrared Range Sensor #1 | A – Front left           |  |
| Infrared Range Sensor #2 | B – Front middle         |  |
| Infrared Range Sensor #3 | C – Front middle         |  |
| Infrared Range Sensor #4 | D – Front right          |  |
| Infrared Range Sensor #5 | E – Right                |  |
| Infrared Range Sensor #6 | F – Rear                 |  |
| Infrared Range Sensor #7 | G – Left                 |  |
| Quadrature Encoder #1    | N - Left , use channel 1 |  |
| Quadrature Encoder #2    | 0 - Right, use channel 2 |  |

## **Operation Scenario**

Diagram below shows the typical operation scenario. The X80SVP is a wireless networked robot. It connects to the wireless AP or router via IEEE 802.11b/g network. The Local PC running the X80SVP Control program could connect to this network via either:

- Network cable Connect the host PC to one of the LAN ports on the back of the router (DO NOT connect to the WAN port), or
- Wireless To connect the Local PC to the wireless router, configure the Local PC's wireless settings using the default wireless configuration settings found in the Network Connection session of this manual.

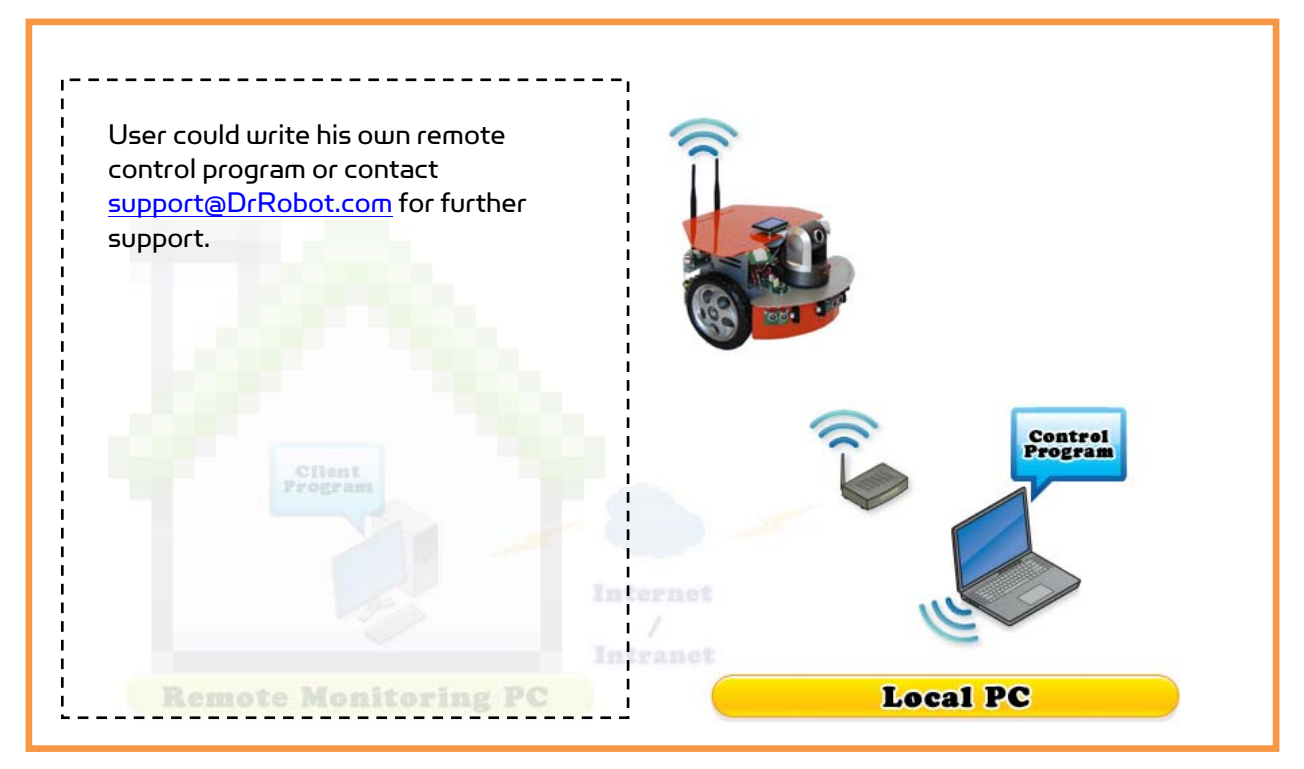

#### **Typical Operation Scenario**

Note: The Local PC could also be mounted on the robot instead off the robot if your application requires so.

User could be able to control the robot, see, talk and listen through the robot via the Dr Robot $^{(R)}$  Control program.

## Software Installation

You should install the "X805VPControl" program from the installation CD.

After program installation, you will find the following programs under the "Start-All Programs" list, and they are installed under the "Program Files" folder.

- Dr Robot Inc \_ X805VP Control
- Dr Robot Inc WiRobotGateway.exe

"SourceCode" folder contains a copy of X80SVP sample code for Visual Studio 2008. It is locate under default installation folder (such as "C:\Program Files\Dr Robot Inc\Dr Robot X80SVP Control Program\")

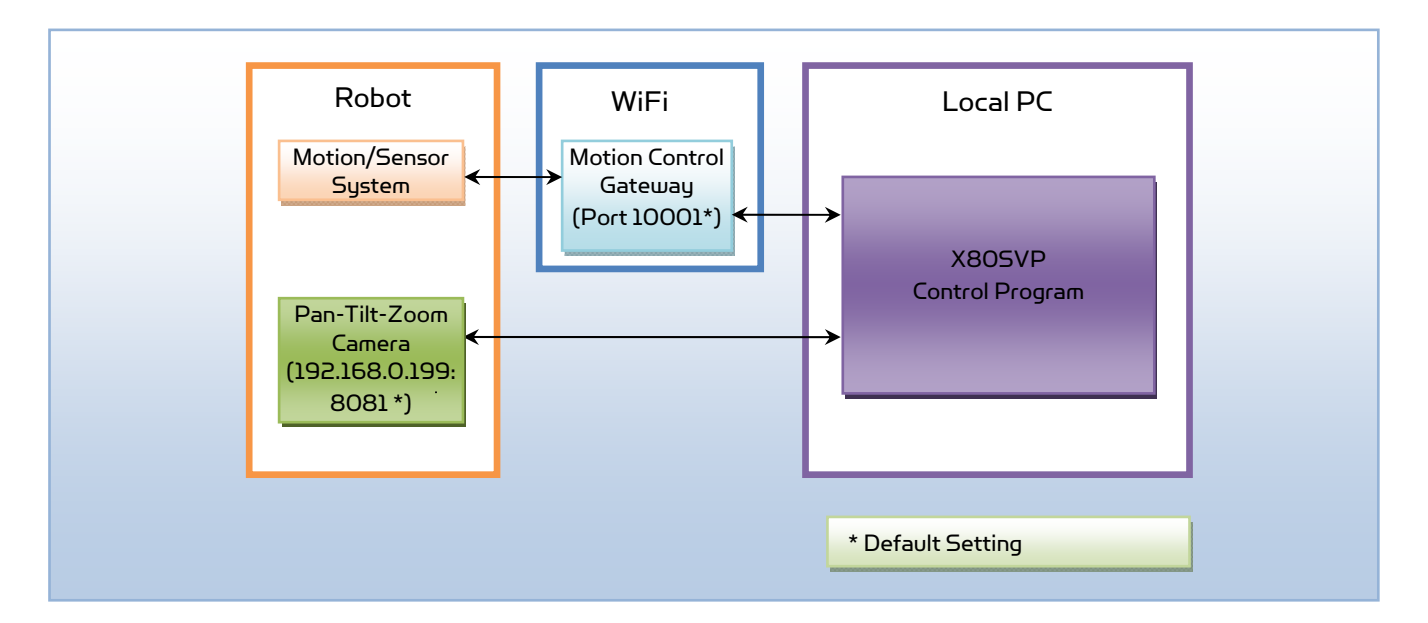

\* DirectX<sup>®</sup> SDK is required. You could download it from Internet or find it from installation CD "\ThirdParty App\directx\_mar2008\_redist.exe" and "\ThirdParty App\dx9sdk.exe"

\* Microsoft<sup>®</sup> .Net 3.5 Framework is required. You could download it from Internet or find it from installation CD "\ThirdParty App\dotNetFx35setup.exe"

## **Robot Operations**

Step 1: If you have not installed the demo and support programs, insert the installation CD to CDROM and run the "Setup.exe" program that is under "X80SVP Control Installation" folder.

Step 2: Connect the PC to the wireless router (one of the LAN ports) (the router has IP 192.168.0.200) included in the package.

Step 3: Push red power switch on the front to turn on the robot.

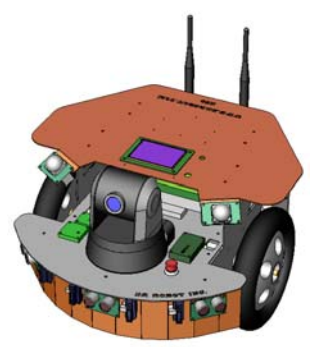

Step 4: Run the "WiRobotGatewayforWiFi.exe" from Start -> All Programs -> Dr Robot Inc -> WiRobotGateway.exe, Use "drrobot1" as robot ID, enter your robot IP address to "IP" textbox, "10001" as "Port", and then click "Connect".

| WiRobot Gateway                            |  |
|--------------------------------------------|--|
| Robot ID drobot1                           |  |
| Connection Setting                         |  |
| C Serial Port & BT Dongle                  |  |
| Serial Port: COM1                          |  |
| © Wi-Fi Connection                         |  |
|                                            |  |
|                                            |  |
| BI Address Innonnonnum/                    |  |
|                                            |  |
| Disconnect Network Status                  |  |
| WiFi Connection: Connected, IP Port: 10001 |  |
| Signal Robust                              |  |
|                                            |  |

Step 5: Run the "X80SVP.exe" from Start -> All Programs -> Dr Robot Inc -> X80SVP Control. Once the GUI popup, enter the camera login information, and then click "Connect".

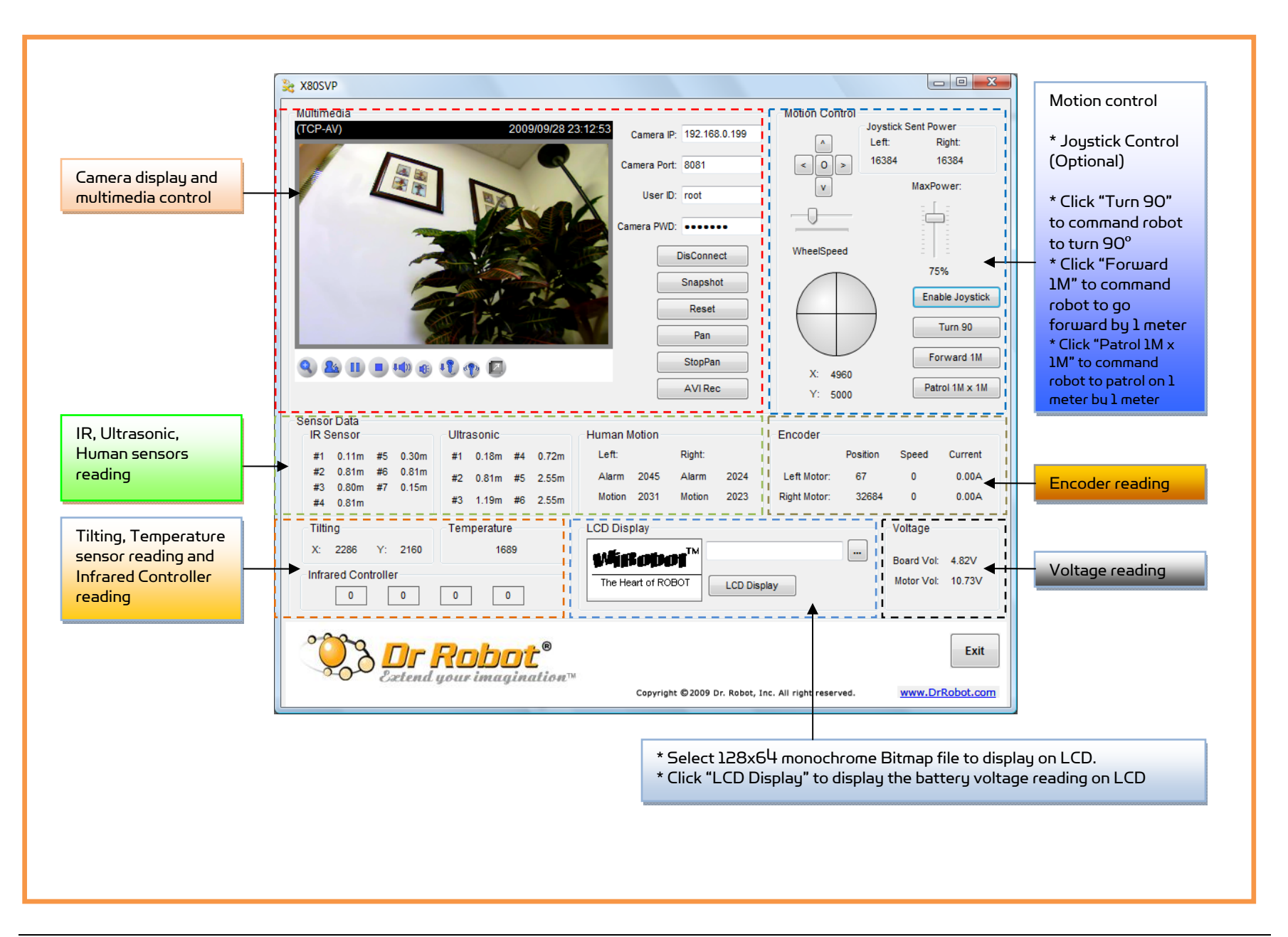

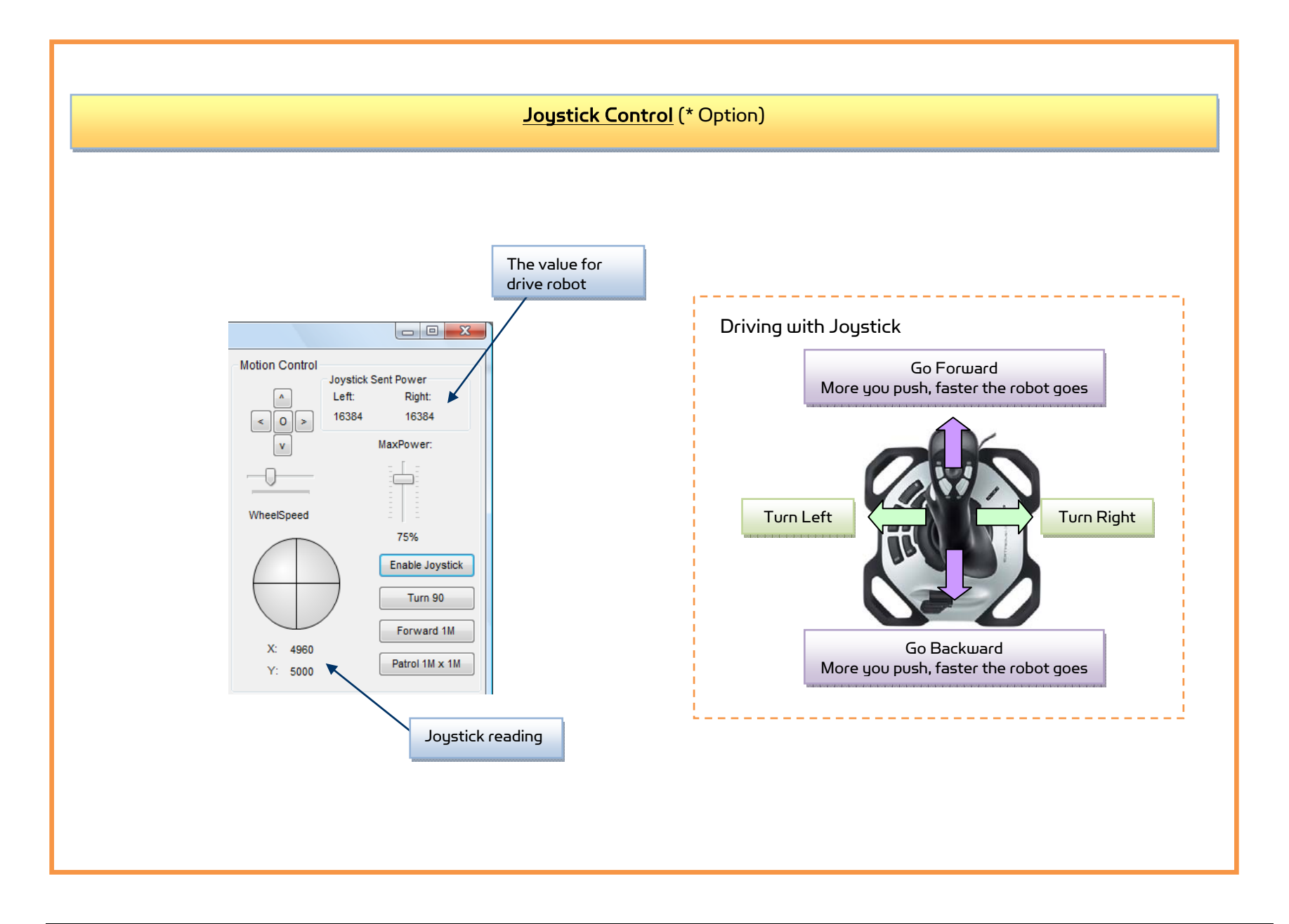

#### Copyright © 2001-2013, Dr Robot Inc. All Rights Reserved. www.DrRobot.com

## Recharging

To keep the battery at ideal condition, we recommend recharging the robot at least once every two weeks during storage (e.g. robot is not in use).

## Open the Sample Source Code

Open "C:\Program Files\Dr Robot Inc\Dr Robot X80SVP Control Program\SourceCode" folder, run "X805VP.csproj" to open project in Microsoft<sup>®</sup> Visual Studio 2008.

## Further Development & Programming

The X80SVP Control program is written with C# program with Visual Studio 2008 express under .Net 3.5 framework. You could download the development tools (Visual Studio 2008 express under .Net 3.5 framework) free from Microsoft. Please refer to the "Dr Robot Application Development Notes on C# Programming for Robot Control" for further information.

The control program uses the supporting components and libraries that should have been installed when you install the control programs from the installation CD:

- 1. DRROBOTSentinelCONTROL.OCX: Please refer to "WiRobot SDK API Reference Manual.pdf" for detail.
- WiRobotGatewayforWiFi.exe 2.
- З. VitaminCtrl.dll
- 4 DirectX<sup>®</sup> SDK
- Microsoft<sup>®</sup> .Net 3.5 Framework 5.

For support on development using Microsoft Robotics Studio, development on operation system other than MS Windows, or obtaining raw communication protocol, please contact support@DrRobot.com.

## Network Connection and Login Information

## **Network Settings**

The included pre-configured wireless 802.11 b/g router has the following pre-set settings:

| SSID     | dri                        | Router LAN | 192.168.0.200 |
|----------|----------------------------|------------|---------------|
| WEP      | 128bits                    | Login ID   | admin         |
| KEY      | 112233445566778899AABBCCDD | Password   | drrobot       |
| Кеу Туре | Open Key                   |            |               |

WiFi module connects to two serial devices through channel I and II (TCP/IP port 10001 and 10002 respectively). They are pre-configured as below:

| Name      | Robot WiFi Module                          | IP         | 192.168.0.205                              |
|-----------|--------------------------------------------|------------|--------------------------------------------|
| Channel-I | 115200, 8,N,1, flow control, UDP, Datagram | Channel-II | 115200, 8,N,1, flow control, UDP, Datagram |
| (10001)   | 01, remote IP:0.0.0.0                      | (10002)    | 01, remote IP:0.0.0.0                      |

## **Advanced Network Settings**

It's possible to use different network settings (e.g. IP) for the server PC, but the "Virtual Server" settings on the router must also be changed accordingly in order for the Internet remote monitoring feature to work properly.

You could also change the router settings such as IP and SSID etc. If you need to do so, you are required to change the network settings on the WiFi modules on the robot by following the guidelines as illustrated on the WiFi Module manual.

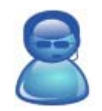

Support Team Contact Information:

Email: <u>support@drrobot.com</u> Phone: 1-(905) 943-9572